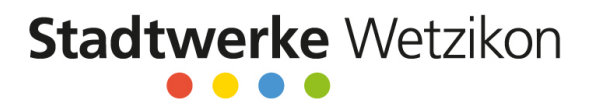

# Papierloses Meldewesen (ElektroForm15)

Gültig ab 1. Juli 2020

Bitte verwenden Sie für das papierlose Meldewesen eines der folgenden Programme:

- ElektroForm15 Installateur (mit aktuellem Service-Pack)
- **infraDATA2+ express** (mit aktuellem Service-Pack)
- ElektroForm online in Ihrem Webbrowser

Wenn Sie bereits ein (kostenpflichtiges) ElektroForm15 Installateur besitzen, können Sie dieses weiterhin verwenden. Bitte achten Sie darauf, dass Sie das letzte Service-Pack geladen haben und die Liste der Netzbetreiberinnen aktualisiert haben.

Eine Anleitung zum Aktualisieren von ElektroForm15 Installateur finden Sie auf der nächsten Seite.

## ElektroForm online

Falls Sie kein ElektroForm15 Installateur oder infraData2+ express besitzen, stellt Ihnen die Stadtwerke Wetzikon die Webapplikation ElektroForm online zur Verfügung unter <u>www.elektroform.ch/online/wetzikon</u>:

| Stadtwerke Wetzikon Erstellen und Senden der Meldeformulare  Mider Platfor form online Mider Platfor form online bieten Verteilnetzbetreiberinnen (VNB) lihren Geschäftspartnen die Möglichkeit, Meldeformulare online einzureichen, ElektroForm online kann von allen Personen (E.B. Haussigentliner, Planer) zum Einreichen von technischen Anschlussgesuchen genutzt werden.  Registrieren                                                                                                    | Itererke Wetzikon         Iten und Senden der Meldeformulare         Iten und Senden der Meldeformulare         Iten LiektroForm online<br>kind er Plattorm. ElektroForm online bieten Verteilnetzbetreiberinnen (NPB)<br>zum Einreichen von technischen Anschlussgesuchen genutzt werden.         Installature und Kontrolleure, die über die gesetzlich vorgeschriebenen<br>das Meldevesan erforderliche Meldungen (Installationsanzzige,<br>Apparatebestellung, Sicherheitsnachweis etc.) ausfüllen und einsenden.         Istrieren<br>gentümer<br>aner, Hersteller, Gemeinden<br>ektro-Installateure, Kontrollorgane                                                                   | Elektro Form anline                                                                                                    |                                                                                                    |                                                    |
|----------------------------------------------------------------------------------------------------|----------------------------------------------------------------------------------------------------|----------------------------------------------------------------------------------------------------|----------------------------------------------------------------------------------------------------|----------------------------------------------------|
| Erstellen und Senden der Meldeformulare                                                                                                    | Iden und Senden der Meldeformulare <p< th=""><th>Stadtwerke Wetzikon</th><th></th><th></th></p<>                                                                                                    | Stadtwerke Wetzikon                                                                                                    |                                                                                                    |                                                    |
| Was ist ElektroForm online <ul> <li>Mit der Plattform ElektroForm online bieten Verteilnetzbetreiberinnen (VNBS)             <li>ihren Geschäftspatrene die Möglichkeit, Meldeformulare online einzureichen.         </li> <li>BektroForm online kann von allen Personen (z.B. Hauseigentümer, Planer)             zum Einreichen von technischen Anschlussgesuchen genutzt werden.         </li> <li>Registrieren</li> <li>Registrieren</li> <li>Registrieren</li> <li>Mit der Plattform (K.B. K.B. K.B. K.B. K.B. K.B. K.B. K.B</li></li></ul> | si ti ElektroForm online bieten Verteilnetzbetreiberinnen (VNB's), hrenz ueschäftspärtnern die Möglichkat, Meldeformulare online einzureichen, ElektroForm online kann von allen Personen (z.B. Hauseigentümer, Planer)       Installateure und Kontrolleure, die über die gesetzlich vorgeschriebenen Beerken verteilen (gemäss www.edt.L.M.K.Konten zusätzlich wertere für das Meldewessen enforderiche Meldungen (installationsszureig), Apparatebestellung, Sicherheitsnachweis etc.) ausfüllen und einsenden.       Imagemeldet bleiben         stifteren       Imagemeldet bleiben       Einloggen         gentümer       Nein         ektro-Installateure, Kontrollorgane       Nein | Erstellen und Senden der Meldeformulare                                                                                                    |                                                                                                    |                                                    |
| Mit der Platform ElektroForm online bieten Verteilnetzbetreiberinnen (VNB)<br>ihren Geschäftspatnern die Möglichkeit, Meldeformulare online einzureichen.<br>ElektroForm online kann von allen Personen (z.B. Hauseigentlimet, Plane)<br>zum Einreichen von technischen Anschlussgesuchen genutzt werden.<br>Registrieren Verteilung zum Einreichen von technischen Anschlussgesuchen genutzt werden.                                                                                                    | Milder Platform Elektroform online bieten Verteilnetzbetreiberinnen (VNE)'s)       Installateure und Kontrolleure, die über die gesetzlich vorgeschriebenen         Benutzername       Desultigungen verfügen (gemäs www.esit.ch.), können zusätzlich weltere für das Medewesen erforderiche Meldungen (installationsanzeige, Apparatebestellung, Sicherheitsnachweis etc.) ausfüllen und einsenden.         Istrieren       Imagemeldet bielben         gentümer       Nein         aner, Hersteller, Gemeinden       Nein         ektro-Installateure, Kontrollorgane       Nein                                                                                                    | Was ist ElektroForm online                                                                                                    | •                                                                                                    | de / fr                                            |
| Registrieren V                                                                                                    | istrieren Passwort zurücksetzen gentümer Nein aner, Hersteller, Gemeinden Nein ektro-Instaliateure, Kontrollorgane Nein                                                                                                    | Mit der Plattform ElektroForm online bieten Verteilnetzbetreiberinnen (VNB's)<br>ihren Geschäftspartnem die Möglichkeit, Meideformulare online einzureichen.<br>ElektroForm online kann von allen Personen (z.B. Hauseigentümer, Planer)<br>zum Einreichen von technischen Anschlussgeauchen genutzt werden. | Installateure und Kontrolleure, die über die gesetzlich vorgeschriebenen<br>Bewilligungen verfügen (gemäss www.esti.ch), können zusätzlich weitere für<br>das Meldewesen erforderliche Meldungen (Installationsanzeige,<br>Apparatebestellung, Sicherheitsnachweis etc.) ausfüllen und einsenden. | Benutzername Passwort Angemeldet bleiben Einloggen |
|                                                                                                    | gentümer Nein<br>aner, Hersteller, Gemeinden Nein<br>ektro-Installateure, Kontrollorgane Nein                                                                                                    | Renistrieren                                                                                                    |                                                                                                    | Passwort zurücksetzen                              |
| Figure Nein                                                                                                    | aner, Hersteller, Gemeinden Nem<br>ektro-Installateure, Kontrollorgane Nem                                                                                                    |                                                                                                    | - Noire                                                                                                    |                                                    |
| Planer, Hersteller, Gemeinden                                                                                                    | ektro-Installateure, Kontrollorgane                                                                                                    | Planer, Hersteller, Gemeinden                                                                                                    | Nein                                                                                                    |                                                    |
| Elektro-Installateure, Kontrollorgane Nem                                                                                                    |                                                                                                    | Elektro-Installateure, Kontrollorgane                                                                                                    | Nein                                                                                                    |                                                    |
|                                                                                                    |                                                                                                    |                                                                                                    |                                                                                                    |                                                    |

© 2020 Brunner Informatik AG, 04-3048 Worblaufen - Kontakt, 031 917 10

Abbildung 1 Anmeldeoberfläche ElektroForm online

Falls Sie dieses Portal bereits für anderen VNB benutzen, können Sie sich mit Ihren bestehenden Login-Daten anmelden.

Falls Sie das Portal zum ersten Mal verwenden, müssen Sie sich zuerst registrieren. Die Firmendaten werden geprüft und Sie erhalten innert 48 Stunden den Zugang zur Online-Plattform.

Mehr Informationen und Anleitungen zu ElektroForm finden Sie hier:

- <u>https://elektroform.ch/online/help/de/</u>
- <u>https://elektroform.ch/online/help/de/docs/Efonline\_Login.pdf</u>
- <u>https://elektroform.ch/online/help/de/docs/Efonline\_ProjektUndFormular.pdf</u>

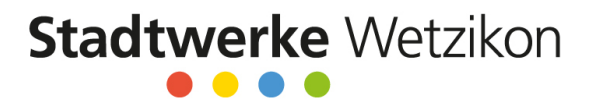

## ElektroForm15 Installateur aktualisieren

Gehen Sie wie folgt vor:

1. Laden Sie das aktuelle Service-Pack herunter unter www.elektroform.ch/updates

| ~ |
|---|
|   |
|   |
|   |
|   |
|   |
|   |
|   |

2. Führen Sie das Service-Pack aus

Bei einer ElektroForm-Installation mit Serverdienst muss dies auf dem Server ausgeführt werden. Eine Anleitung finden Sie hier: <u>www.elektroform.ch/installation</u> (Seite 14)

3. Öffnen Sie die Liste der Netzbetreiberinnen (Menu «Grunddaten/Netzbetreiberinnen»)

| 🔨 Ele       | ktroForm15          |                    |                   |            |          |
|-------------|---------------------|--------------------|-------------------|------------|----------|
| Datei       | Container           | Grunddaten         | Definitionen      | Hilfe      |          |
| (           | Geschäftsstelle     | en                 | 1                 |            |          |
| 1           | Mitarbeiter         |                    |                   |            |          |
| 1           | Vetzbetreiberi      | nnen 📐             |                   |            |          |
| ,           | Adressen            | 45                 |                   |            |          |
| F           | Passwort ände       | rn                 | ern mit Lupe      |            | Q        |
| Status      | :                   | offen              |                   | $\sim$     | Strasse, |
| Sachb       | earbeiter:          |                    |                   | $\sim$     |          |
| <u>Neue</u> | <u>Suchabfrage</u>  |                    |                   |            |          |
| Klicken S   | ie (im Fussteil) au | uf den Schalter mi | t dem grünen Pfei | <b>b</b> . |          |

5. Die Liste wird aktualisiert (Es wird eine Internet-Verbindung benötigt)

4.

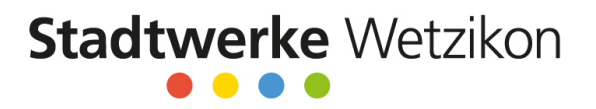

6. Überprüfen Sie, dass der Eintrag «Stadtwerke Wetzikon» *aktiv* ist und ein rosa Steckersymbol vorhanden ist

| ŧ          | Elektro | oForm  | 115                  |        |                   |                   |   |                             |                  | _                   |            | ×               |
|------------|---------|--------|----------------------|--------|-------------------|-------------------|---|-----------------------------|------------------|---------------------|------------|-----------------|
| Da         | atei Co | ontain | er Grunddaten Defini | tionen | Hilfe             |                   |   |                             |                  |                     |            |                 |
|            |         |        |                      |        |                   |                   |   |                             |                  | () D                | ossier-Moo | <b>▲</b><br>dus |
| N          | etzbetr | eiber  | innen                |        |                   |                   |   |                             |                  |                     |            | ×               |
|            | Aktiv   | EVU    | Stichwort            | PLZ    | Ort 🔺             | EVU-Adress-Plugin |   | Netzbetreiberin             |                  |                     |            |                 |
|            |         | X      | AEW ENERGIE AG       | 5417   | Untersiggenthal   |                   | ^ | Formulare                   |                  |                     | 0 0        |                 |
| $\bigcirc$ |         | х      | UTOVS                | 1958   | Uvrier            | utovs.evu         |   |                             |                  |                     |            |                 |
| $\bigcirc$ |         | х      | EW Uznach AG         | 8730   | Uznach            | uznach.evu        |   | Sparten: 🗹 Elektro          |                  | 🗹 Aktiv             |            |                 |
| $\bigcirc$ | •       | Х      | VOE                  | 1337   | Vallorbe          | voe.evu           |   | EVU-AdrPlugin: wetzikon.evu |                  | Stadtwerke Wetzikon |            |                 |
| •          |         | Х      | SEIC SA Vernayaz     | 1904   | Vernayaz          | seic-teledis.evu  |   | Formularrorache: deutsch    |                  | • • • •             |            |                 |
| •          | •       | Х      | EW Wald AG           | 8636   | Wald ZH           | wald.evu          |   | romularsplache. deutsch     |                  |                     |            |                 |
| •          | ·       | Х      | TB Waldkirch         | 9205   | Waldkirch         | waldkirch.evu     |   |                             |                  |                     |            |                 |
| •          |         | Х      | EW Vilters-Wangs     | 7323   | Wangs             | ew_viwa.evu       |   |                             |                  |                     |            |                 |
| ٢          |         | x      | TB Weinfelden AG     | 8570   | Weinfelden        | tbweinfelden.evu  |   |                             |                  |                     | 0          | 1               |
| •          | aktiv   | х      | Stadtwerke Wetzikon  | 8620   | Wetzikon          | wetzikon.evu      |   | Adresse                     |                  |                     | <b>U</b>   | <b>•</b>        |
| 0          |         | x      | EW Wigoltingen       | 8556   | Wigoltingen       | wigoltingen.evu   |   | Stadtwerke Wetzikon         | Telefon:         | Internet:           |            |                 |
|            |         | х      | Techn. Betriebe Wil  | 9500   | Wil               | tbw.evu           |   | Usterstrasse 181            | G: 044 934 41 41 |                     |            |                 |
| $\bigcirc$ | •       | Х      | GB Wilderswil        | 3812   | Wilderswil        | gbwilderswil.evu  |   | 8620 Wetzikon               |                  |                     |            |                 |
| •          | ·       | Х      | Stadtwerk Winterthur | 8402   | Winterthur        | winterthur.evu    |   |                             |                  |                     |            |                 |
| •          |         | х      | EWAG (Q)             | 3048   | Worblaufen        | ewag_m2_q.evu     |   |                             |                  |                     |            |                 |
| •          |         | Х      | EW Demo Q (d)        | 3048   | Worblaufen        | demo_d_q.evu      |   |                             |                  |                     |            |                 |
| •          | •       | Х      | SEY                  | 1401   | Yverdon-les-Bains | sey.evu           |   |                             |                  |                     |            |                 |
| •          | •       | х      | EW Blidegg           | 8588   | Zihlschlacht      | blidegg.evu       |   |                             |                  |                     |            |                 |
| 0          | •       | X      | StWZ Energie AG      | 4800   | Zofingen          | stwz.evu          | ~ |                             |                  |                     |            |                 |
| E          | -       |        |                      |        |                   | Neu Löschen       |   | Speichern Verwerfen         |                  |                     |            |                 |

### Schlussbestimmung

Die Stadtwerke Wetzikon akzeptieren bis zum 31. Dezember 2020 das Meldewesen sowohl in Papierform als auch im ElektroForm15. Ab dem 1. Januar 2021 werden Meldungen nur im ElektroForm15 akzeptiert und bearbeitet.

Wir stehen Ihnen bei Fragen gerne zur Verfügung.

### Stadtwerke Wetzikon